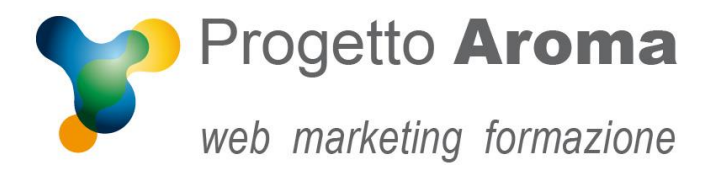

## Guida configurazione caselle di posta su Outlook 2013-2016

## Aprite **Outlook**.

Una volta aperto il programma andare nel menù File  $\rightarrow$  Informazioni  $\rightarrow$  Impostazioni Account

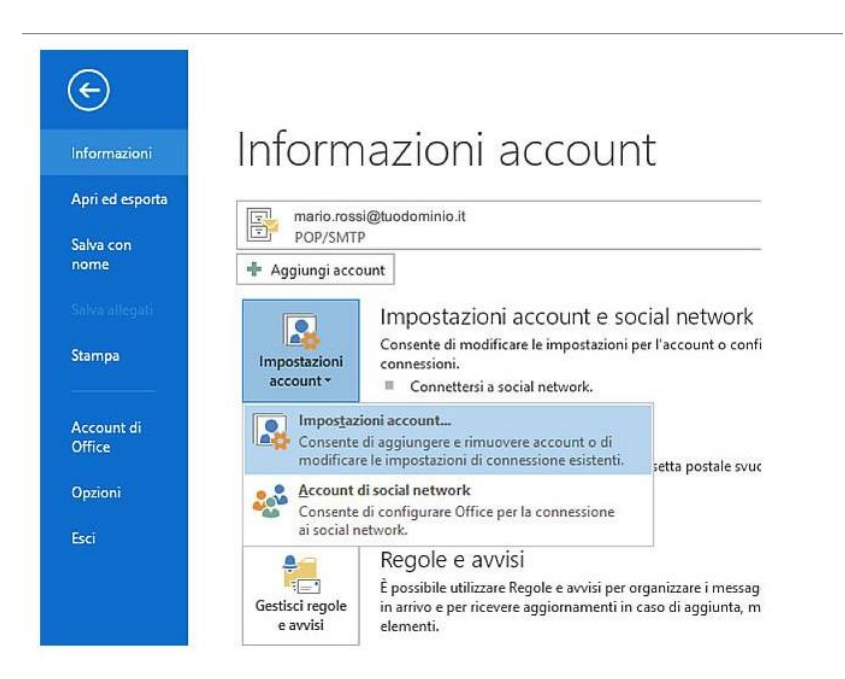

Una volta entrati appare questa schermata. Selezionate il vostro account e-mail e cliccate su **Cambia...** 

| Impostazioni acco              | unt                                                                                                    |
|--------------------------------|----------------------------------------------------------------------------------------------------|
| Account di po<br>È possibile a | osta elettronica<br>aggiungere o rimuovere un account o selezionare un account e modificarne le impostazioni. |
| Posta elettronica              | File di dati   Feed RSS   Elenchi SharePoint   Calendari Internet   Calendari pubblicati   Rubriche           |
| Nuovo                          | 🔁 Correggi 🚰 Cambia 🔗 Imposta come predefinito 🗙 Rimuovi 🔹 🛡                                                  |
| Nome                           | Тіро                                                                                                    |
| mail@tuod                      | ominio.xyz POP/SMTP (invia da questo account per impostazione                                                 |
|                                |                                                                                                    |
| Con l'account di p             | osta elettronica selezionato i nuovi messaggi vengono recapitati nella posizione seguente:                    |
| Cambia cartella                | Cartelle personali\Posta in arrivo                                                                            |
|                                | nel file di dati C: {Users \Administrator \ {Microsoft \Outlook \Outlook 1.pst                                |
|                                | Chiudi                                                                                                    |

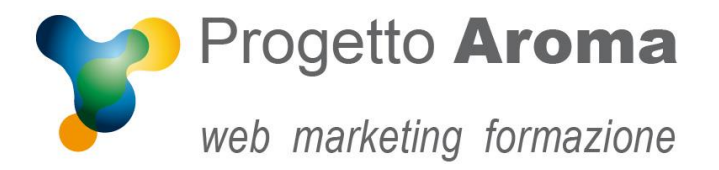

Vi apparirà una schermata con tutte le informazioni del vostro account. A questo punto cliccate su **Altre Impostazioni ...** 

| Tutte le seguenti impostazi           | tioni sono necessarie per il funzion | amento dell'account di posta elettronica.                                                                |
|---------------------------------------|--------------------------------------|----------------------------------------------------------------------------------------------------|
| Informazioni utente                   |                                      | Prova impostazioni account                                                                               |
| Nome:                                 | Tuo nome                             | Dopo aver immesso le informazioni richieste, è                                                           |
| indirizzo posta elettronica:          | nome@dominio.xyz                     | consigliabile provare l'account scegliendo il puisante in<br>basso. È necessaria la connessione di rete. |
| Informazioni server                   |                                      |                                                                                                    |
| lipo account:                         | POP3                                 | Prova impostazioni account                                                                               |
| Server posta in arrivo:               | mail.dominio.xyz                     |                                                                                                    |
| Server posta in uscita (SMTP):        | mail.dominio.xyz                     |                                                                                                    |
| Informazioni accesso                  |                                      |                                                                                                    |
| Nome utente:                          | Tuo nome                             |                                                                                                    |
| Password:                             | *******                              |                                                                                                    |
| VM                                    | emorizza password                    |                                                                                                    |
| Richiedi accesso con autenti<br>(SPA) | cazione password di protezione       | Altre impostazioni                                                                                       |

Andate sulla voce "Server della posta in uscita" e spuntate "Il server della posta in uscita (SMTP) richiede l'autenticazione" e "Utilizza le stesse impostazioni del server della posta in arrivo".

| Conoralo | Server della      | nosta in uscita   | Connorsiono        |                        |
|----------|-------------------|-------------------|--------------------|------------------------|
| Generale |                   | postannascita     | Connessione        | impostazioni avarizate |
| Il serv  | ver della posta   | in uscita (SMTP)  | ) richiede l'auter | nticazione             |
|          | tilizza le stesse | e impostazioni de | l server della po  | osta in arrivo         |
|          | ccedi con         |                   |                    |                        |
| N        | lome utente:      |                   |                    |                        |
| P        | assword:          |                   |                    |                        |
|          |                   | ✓ Memorizza pa    | assword            |                        |
|          | Richiedi aut      | enticazione passi | word di protezio   | ne (SPA)               |
| A        | ccedi al server   | della posta in ar |                    |                        |
|          |                   | ucia posta in ai  | rivo prima di inv  | /iare i messaggi       |
|          |                   | ucia posta in ai  | rivo prima di inv  | /iare i messaggi       |
|          |                   |                   | rivo prima di inv  | viare i messaggi       |
|          |                   |                   | rivo prima di inv  | viare i messaggi       |
|          |                   | uella posta in ai | rivo prima di inv  | viare i messaggi       |
|          |                   |                   | rivo prima di inv  | viare i messaggi       |
|          |                   |                   | rivo prima di in   | riare i messaggi       |
|          |                   |                   | rivo prima di inv  | riare i messaggi       |
|          |                   |                   | rivo prima di inv  | viare i messaggi       |

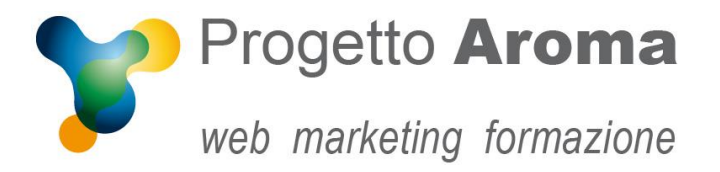

Via Granarolo, 175/3 48018 Faenza (RA) tel. 0546 668221 fax 0546 686245 p.iva e c.f.: 02031770395 www.progettoaroma.com

Cliccate su **OK**, poi **Avanti** ed infine **Chiudi** per ritornare alla schermata iniziale.

Per ulteriori informazioni potete rivolgervi ai nostri recapiti aziendali.

Lo Staff di Progetto Aroma